## How do I create an account on SecondStep.org?

Prefer a video walkthrough? Click here: How to Create a Second Step® Account

When you go to <u>SecondStep.org</u>, you'll see two buttons, "Go to My Dashboard" (once you have an account) and "Create Account." Select **Create Account**.

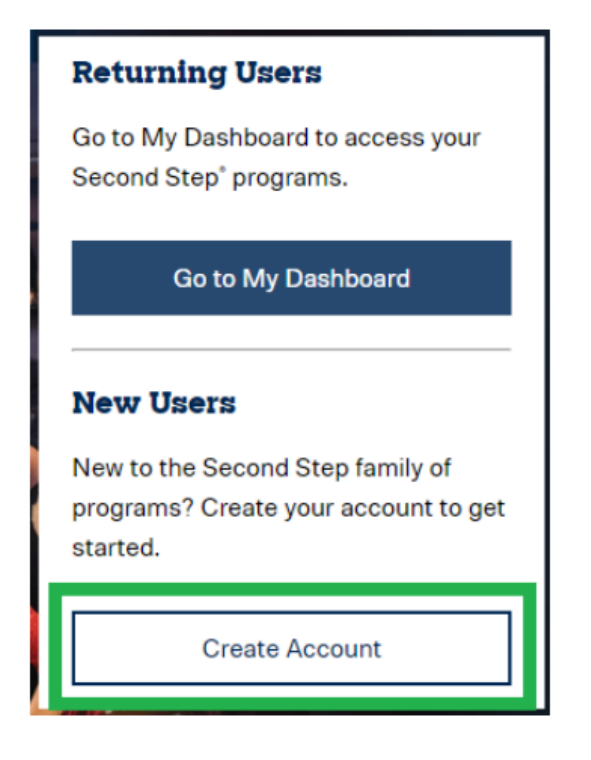

Next, enter your email address and click Continue.

| For security  | reasons, never enter student email addresses |
|---------------|----------------------------------------------|
|               |                                              |
| mail Address  |                                              |
| newsecondstep | login@gmail.com                              |
|               |                                              |
|               | Continue                                     |
|               |                                              |
|               | Alexadu baux an anatur (21 an in             |

Now you will create a password of at least 8 characters, enter your first and last name, agree to Second Step's Terms of Use and Privacy Policy, and click the blue **Create Account** button.

|                              | Required |
|------------------------------|----------|
| Email Address"               |          |
| newsecondsteplogin@gmail.com |          |
| Password*                    |          |
|                              | Show     |
| Confirm Password*            |          |
|                              | P        |
| First Name*                  |          |
| SecondStep                   | Ē        |
| Last Name*                   |          |
| Educator                     | t.       |

Next, we'll send a verification to email to the email address you provided.

| mail, follow the instructions we've just sent to:                                 |
|-----------------------------------------------------------------------------------|
| newsecondsteplogin@gmail.com                                                      |
|                                                                                   |
|                                                                                   |
|                                                                                   |
|                                                                                   |
|                                                                                   |
| nail?                                                                             |
| m folder.<br>m to ensure emails from support@secondstep.org via<br>ren't blocked. |
|                                                                                   |
|                                                                                   |

(If you don't receive the email, check your junk/spam folder and double-check that the email address you entered was typed correctly. If these don't resolve the issue, ask your IT team to unblock and safelist emails from <a href="mailto:support@secondstep.org">support@secondstep.org</a> @sendgrid.net, and @sendgrid.me.)

Go to your email and find the "Verify your Second Step® account..." email and click the **Verify Email** button.

| support@s<br>to me ≠ | econdstep.org                                                                                           | 9:07 AM (18 minutes ago)   | ☆ |
|----------------------|----------------------------------------------------------------------------------------------------|----------------------------|---|
|                      | Second<br>Step                                                                                          |                            |   |
|                      | Dear SecondStep Educator,<br>Verify your email to start using your Second Step® acc                     | count.                     |   |
|                      | Verify Email                                                                                            |                            |   |
|                      | If you didn't create this account, disregard this email.<br>Sincerely,                                  |                            |   |
|                      | The Second Step Team at Committee for Children<br>support@secondstep.org   800-634-4449, ext. 1   206-3 | 343-1223                   |   |
|                      | To ensure you receive Second Step emails in the future, add seconds                                     | step.org as a safe sender. |   |
|                      |                                                                                                    |                            |   |

After clicking Verify Email, you'll be taken back to SecondStep.org to sign in.

After successfully signing in you'll be asked to provide some details about your work and your organisation. Fill out the form and click the blue **Finish** button.

| Tell us about your school year<br>Answering these questions helps the Second Step <sup>9</sup> team tailor our communications to you.<br>You can change this information in your Account Details any time. |   |  |  |  |
|----------------------------------------------------------------------------------------------------|---|--|--|--|
|                                                                                                    |   |  |  |  |
| hich hest describes your role?*                                                                                                    |   |  |  |  |
| Principal or head of school                                                                                                    |   |  |  |  |
| Assistant or vice principal                                                                                                    |   |  |  |  |
| Teacher (teaching assistant, paraprofessional)                                                                                                    |   |  |  |  |
| <ul> <li>School Counselor or specialist (psychologist, social worker, librarian, nurse)</li> </ul>                                                                                                    |   |  |  |  |
| <ul> <li>School support staff (administrative, secretary, office staff)</li> </ul>                                                                                                    |   |  |  |  |
| Before- or after-school program staff                                                                                                    |   |  |  |  |
| <ul> <li>District administrator or staff</li> </ul>                                                                                                    |   |  |  |  |
| <ul> <li>Caregiver (parent, guardian, other family, tutor, mentor)</li> </ul>                                                                                                    |   |  |  |  |
| O Not listed                                                                                                    |   |  |  |  |
| w are you involved with SecondStep programs? Select all that apply:*<br>Teaching Second Step Programs                                                                                                    |   |  |  |  |
| <ul> <li>Planning, implementing, and evaluating program outcomes</li> </ul>                                                                                                    |   |  |  |  |
| Purchasing and renewal decisions                                                                                                    |   |  |  |  |
| Participating in Second Step professional development                                                                                                    |   |  |  |  |
| Not sure                                                                                                    |   |  |  |  |
| Not listed                                                                                                    |   |  |  |  |
| Il us about your school or organization:"                                                                                                    |   |  |  |  |
| puntry *                                                                                                    |   |  |  |  |
| stalDravines/Territery *                                                                                                    | • |  |  |  |
|                                                                                                    | ~ |  |  |  |
| ty *                                                                                                    |   |  |  |  |
|                                                                                                    | v |  |  |  |
| ssigned Site *                                                                                                    |   |  |  |  |
| ganization *                                                                                                    | v |  |  |  |
| <ul> <li>Provide and</li> </ul>                                                                                                    |   |  |  |  |
|                                                                                                    |   |  |  |  |

**Note**: If your city/town is not listed, please choose a nearby town or your state capital. Then, under Assigned Site, choose My organisation is not listed and type in your school or organisation's name in the Organisation field.

## You've successfully created and verified your account!

Now you will be taken to your Dashboard, which is the home page for your account.

If you are a new user you'll be asked to add an <u>Activation Key</u> (Located in the front of each Teaching Manual) to access the online resources for a physical product.

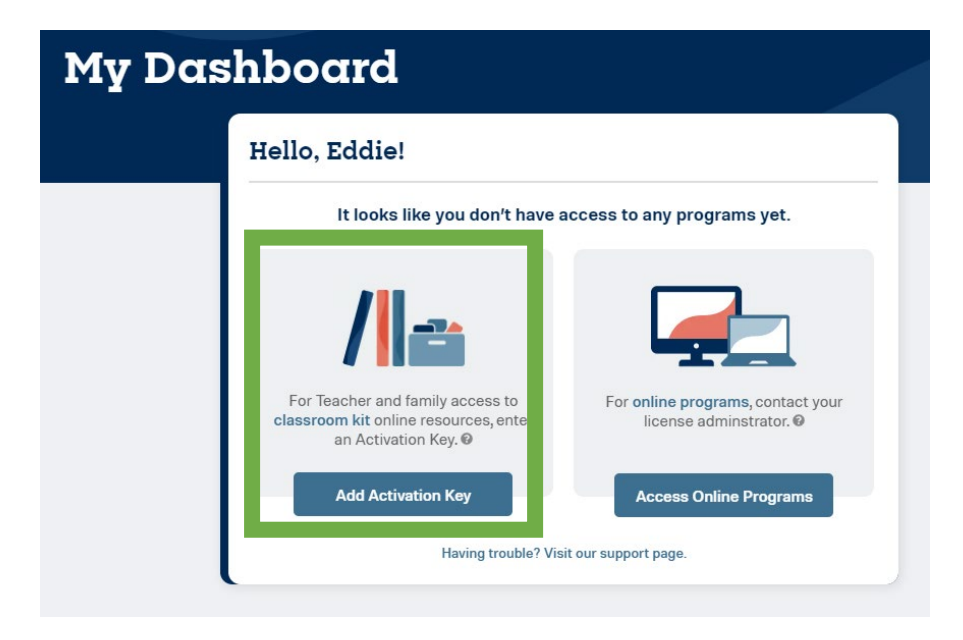

If you have any questions or queries relating to your Second Step account, please contact Positive Pieces Education on 1300 769 919 or email <u>info@positivepieces.org</u> for support.

## **Troubleshooting Tips**

Clearing the cache/browser history usually resolves about 90% of all issues on secondstep.org.

For instructions on clearing cache and cookies in specific browsers, please refer to the following links:

- <u>Google Chrome Steps</u> (Please note that you do not need to select the "Cookies and other site data" option, as this will log you out of all websites.)
- Microsoft Edge Steps
- Safari Steps
- Mozilla Firefox Steps

When doing so, please clear "For All Time". After clearing the cache, please close the browser entirely, then open it again, and log into www.secondstep.org.